# Bluebird ND0H Quick Start

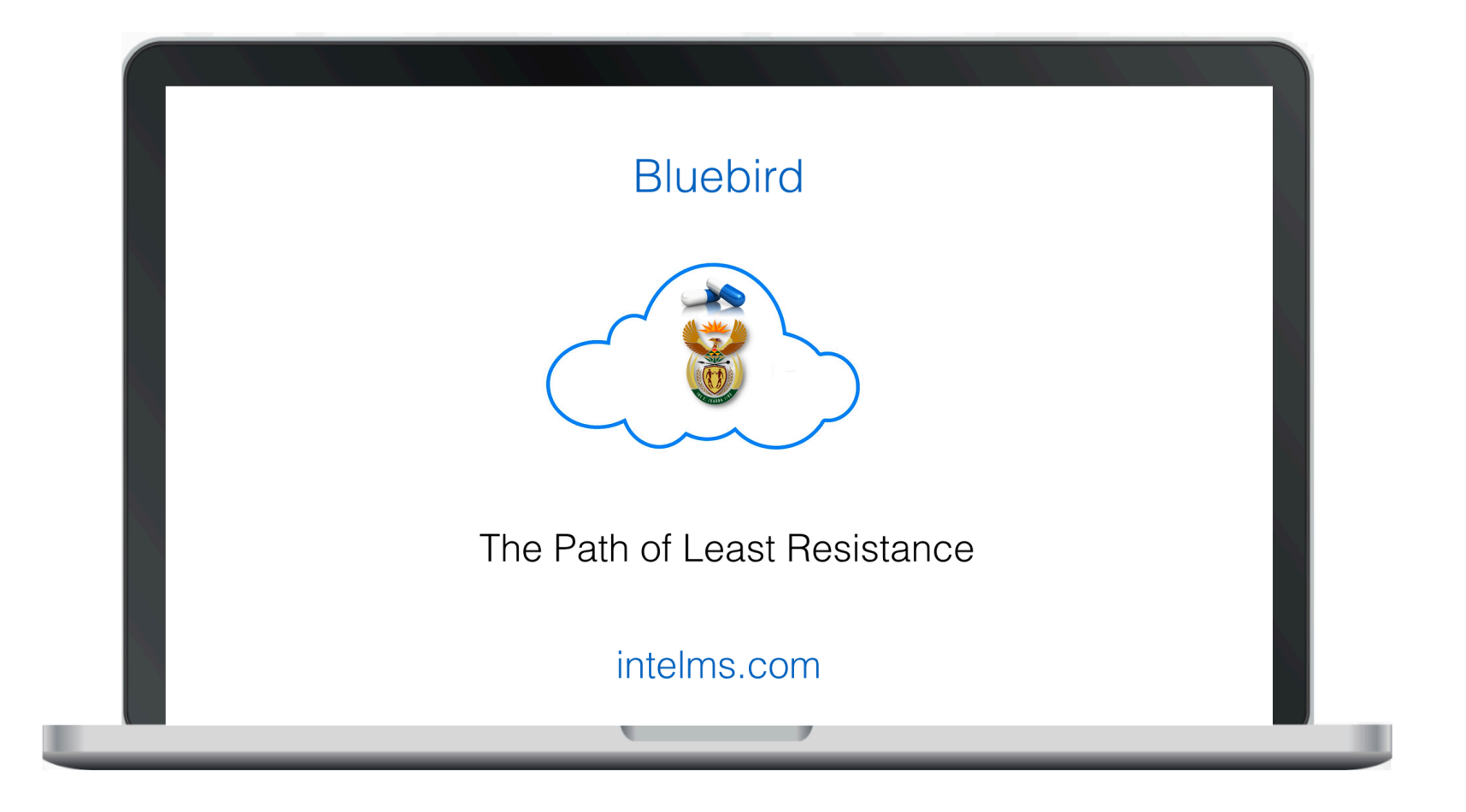

## **Table of Contents**

| Introduction to the Bluebird DOH Surveillance and Case Management System | 3  |
|--------------------------------------------------------------------------|----|
| Overview of the Solution                                                 | 4  |
| Log-In                                                                   | 5  |
| Home Page                                                                | 7  |
| Dashboard                                                                | 11 |
| Мар                                                                      | 12 |
| Hospital Dashboard                                                       | 13 |
| Accessing the Case List                                                  | 14 |
| Appendix 1: Steps that need completion by the NDoH                       | 25 |

## Introduction to the Bluebird DOH Surveillance and Case Management System

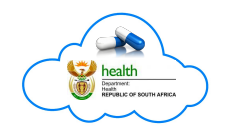

This short *Quick Start* manual outlines the basics a nDOH User needs to understand in order to begin using the **Bluebird DOH Surveillance and Case** Management System.

This software is being *actively developed* and new versions of this quick start will be available on <u>intelms.com/397</u> as new functionality is added. Please ensure you are using the latest download of this document.

Please feel free to pass on suggestions as to how this software should be improved to the **NDoH COVID-19 Project Owner** (Milani Wolmerans) who will vet those suggestions before passing them on to <u>darryl@intelms.com</u>.

The current version only allows a high level view of COVID-19 lab surveillance data in South Africa. The specification for individual case management is included in this manual even though that module is still in development.

A later version will better organize the dashboard graphics interface which has grown substantially over the last 3 weeks and is now too large to show all graphs on a single page without a long page loading time.

The version which is expected to be live by Thursday (16 April 2020), will allow a drill down to individual patients and individual test results.

The version after that will integrate data collected by GovChat and will thereby automate much of the manual data collection.

The last version currently in planning will allow different access for different DOH Users from the Minister down to the ward level.

## **Overview of the Solution**

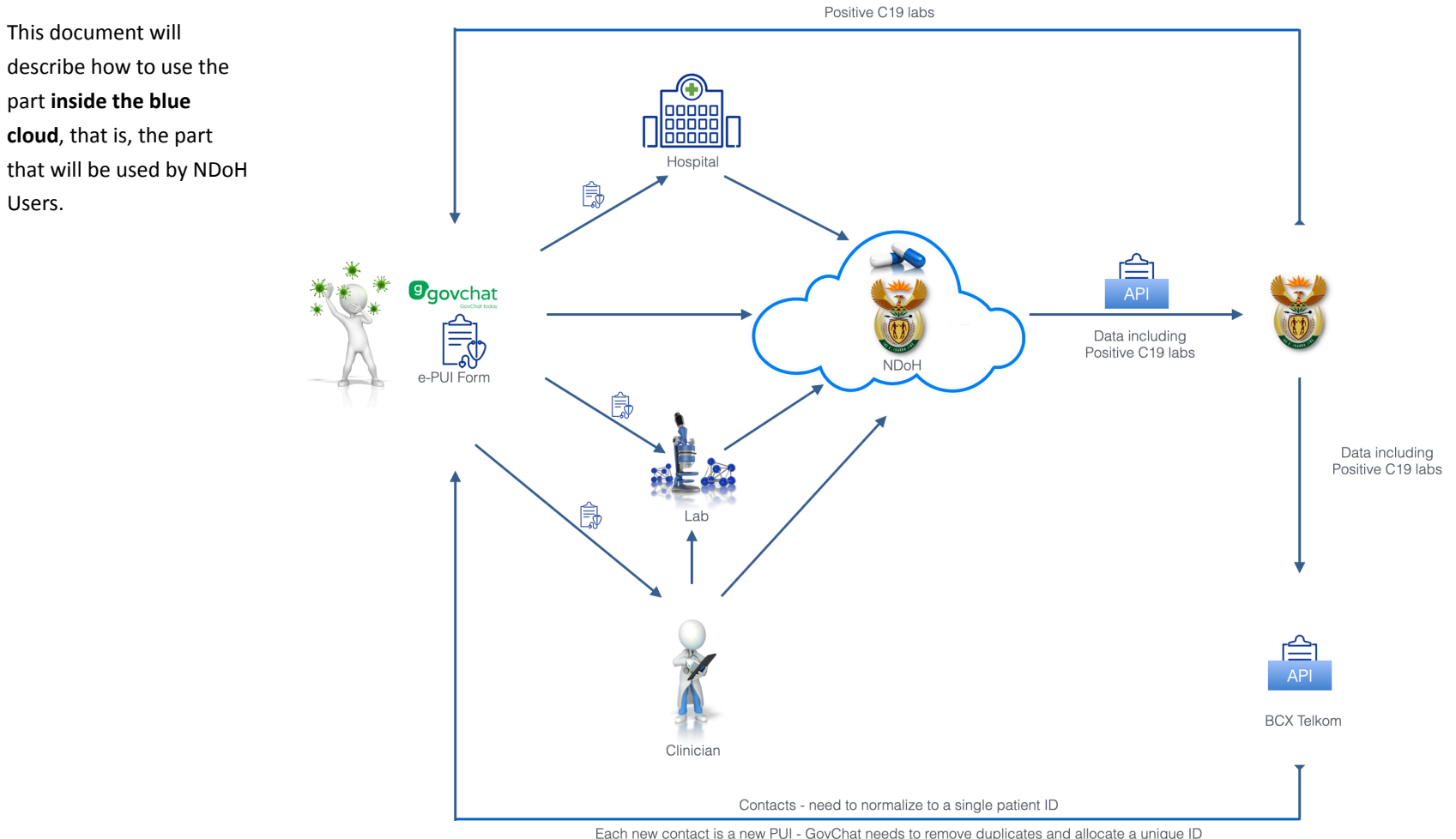

Each new contact is a new PUI - GovChat needs to remove duplicates and allocate a unique ID so BCX-T needs to provide enough demographic data to do this

## Log-In

#### Open your browser to this URL: <u>bluebird.co.za/bbw</u>

| <u>     Bluebird     </u>                              | Sign In                                                             |
|--------------------------------------------------------|---------------------------------------------------------------------|
| or support please contact                              |                                                                     |
| د 087 551 7644<br>support@bluebird.co.za               | Welcome                                                             |
| 8am - 5pm Monday to Friday                             | Sign in                                                             |
| Browser name: Chrome<br>Browser version: 80.0.3987.163 |                                                                     |
| Bluebird Version: v4.0.1                               | Username dohzz                                                      |
|                                                        | Password                                                            |
| Clicking the phone brings up                           | DoH/Doctor      Netcare      Clinix      NMCH      Lenmed      EHHC |
| support contact details.                               | DoH Users and Doctors please use the DoH/Doctor radio-button        |
| the browser you are using and                          | Sign in                                                             |
| the current version of Bluebird                        |                                                                     |
|                                                        |                                                                     |
|                                                        |                                                                     |
|                                                        |                                                                     |

After typing in your User name and Password, ensure the DoH/Doctor radio-button is selected and click the **Sign In** button.

| Sign in                                           |                                                    |
|---------------------------------------------------|----------------------------------------------------|
|                                                   |                                                    |
| Username                                          | dohzz                                              |
| Password                                          | •••••                                              |
| OoH/Doctor                                        | 🔘 Netcare 🔘 Clinix 🔘 NMCH 🔘 Lenmed 🔘 EHHC          |
| DoH Users                                         | and Doctors please use the DoH/Doctor radio-button |
| DOH Users<br>should select the<br>DoH/Doctor radi | o-button                                           |

Once the NDoH Authentication server is Bluebird enabled, a separate NDoH radio-button will be available for all NDoH users and all the hospital Users that the NDoH wishes to enable.

## **Home Page**

After logging in you will see the page below which is a list view that shows the totals of all the patients tested up until this point in time (and, in brackets after the patients tested total, a total of all the tests done thus far).

The number of patients that have tested positive (and the number of positive tests in brackets) is shown as well as the total number of positive patients that the the labs have reported in the last day and in the last week. Note that the last 2 totals are based on the date the results were released, not the date on which the sample was collected.

#### Notes

1. If a specimen was collected 8 days ago but was only reported by the lab in the last 24 hrs it will be counted in both the last day and the last 7 days columns.

2. The message at the top right of the blue bar is not longer showing. We have implemented a workaround that fixes much of the poor demographic data coming from the various labs. Going forward, GovChat will be collecting more accurate data on their PUI forms and will be sending that to Bluebird in real time.

| 🗸 Bluebird                   |                 | Pt. locati | on data coming from la | bs is inaccurate - ignore provincial breakdown until we have a workaround 🔍 🌣 📔 🔒 |
|------------------------------|-----------------|------------|------------------------|-----------------------------------------------------------------------------------|
| COVID 19 27 March 2020 16:51 | Patients Tested | +ve        | +ve last 1 / 7         | +ve last 7 / 7 Dashboard Map                                                      |
| Province                     | 29414 (31488)   | 1173 (4%)  | 531                    | 1040                                                                              |
| Western Cape                 | 272             | 16 (6%)    | 0                      | 11                                                                                |
| Vrystaat                     | 3               | 0 (0%)     | 0                      | 0                                                                                 |
| Unknown                      | 21979           | 803 (4%)   | 520                    | 734                                                                               |
| Northern Cape                | 15              | 0 (0%)     | 0                      | 0                                                                                 |
| North West                   | 175             | 12 (7%)    | 0                      | 12                                                                                |
| Mpumalanga                   | 126             | 3 (2%)     | 0                      | 1                                                                                 |
| Limpopo                      | 125             | 1 (1%)     | 0                      | 1                                                                                 |
| KwaZulu-Natal                | 1190            | 63 (5%)    | 3                      | 56                                                                                |
| Gauteng                      | 5402            | 262 (5%)   | 8                      | 214                                                                               |
| Free State                   | 108             | 9 (8%)     | 0                      | 8                                                                                 |
| Eastern Cape                 | 19              | 4 (21%)    | 0                      | 3                                                                                 |
|                              |                 |            |                        |                                                                                   |

|                              |                 |           |                         |                             | Click the padlock to log off                                 |
|------------------------------|-----------------|-----------|-------------------------|-----------------------------|--------------------------------------------------------------|
|                              |                 |           |                         |                             | Click the gear to open Preferences                           |
| ∿ Bluebird                   |                 | Pt. lo    | ocation data coming fro | om labs is inaccurate - igi | nore provincial breakdown until we have a workaround 🔍 🌣   🔒 |
| COVID 19 27 March 2020 16:51 | Patients Tested | +ve       | +ve last 1 / 7          | +ve last 7 / 7              | Dashboard                                                    |
| Province                     | 29414 (31488)   | 1173 (4%) | 531                     | 1040                        |                                                              |
| Western Cape                 | 272             | 16 (6%)   | 0                       | 11                          |                                                              |
| Vrystaat                     | 3               | 0 (0%)    | 0                       | 0                           |                                                              |
| Unknown                      | 21979           | 803 (4%)  | 520                     | 734                         |                                                              |
| Northern Cape                | 15              | 0 (0%)    | 0                       | 0                           |                                                              |
| North West                   | 1/5             | 12 (7%)   | 0                       | 12                          |                                                              |
| Click the telephone icon to  | 125             | 3 (2%)    | 0                       | 1                           | The search icon allows one to filter by                      |
| get support contact details  | 1190            | 63 (5%)   | 3                       | 56                          | select information and then manage                           |
| Gauteng                      | 5402            | 262 (5%)  | 8                       | 214                         | cases at an individual patient level.                        |
| Free State                   | 108             | 9 (8%)    | 0                       | 8                           | The icon is currently greved out                             |
| Eastern Cape                 | 19              | 4 (21%)   | 0                       | 3                           | because this module is not vet live.                         |
|                              |                 |           |                         |                             | When it turns white you will know it is available            |

**Changing passwords**. For the initial, temporary User Names and Passwords that Bluebird will supply (as distinct from the NDoH authentication system UN and PWs that will be used after the first week), a password change is forced on first Log-in.

| Bluebird                     |                 | Pt.       | location data coming fron | n labs is inaccurate -                                                | ignore provincial breakdown until we have a workaround | Q 🕈 |
|------------------------------|-----------------|-----------|---------------------------|-----------------------------------------------------------------------|--------------------------------------------------------|-----|
| COVID 19 27 March 2020 16:51 | Patients Tested | +ve       | +ve last 1 / 7            | +ve last 7 / 7                                                        | Dashboard                                              |     |
| Province                     | 29414 (31488)   | 1173 (4%) | 531                       | 1040                                                                  |                                                        |     |
| Vestern Cape                 | 272             | 16 (6%)   | 0                         | 11                                                                    |                                                        |     |
| rystaat                      | 3               | 0 (0%)    | 0                         | 0                                                                     |                                                        |     |
| nknown                       | 21979           | 803 (4%)  | 520                       | 734                                                                   |                                                        |     |
| orthern Cape                 | 15              | 0 (0%)    | 0                         | 0                                                                     |                                                        |     |
| orth West                    | 175             | 12 (7%)   | 0                         | 12                                                                    |                                                        |     |
| umalanga                     | 126             | 3 (2%)    | 0                         | 1                                                                     |                                                        |     |
| проро                        | 125             | 1 (1%)    |                           | Click the <b>c</b>                                                    | gear icon to see this page                             |     |
| aZulu-Natal                  | 1190            | 63 (5%)   |                           |                                                                       |                                                        |     |
| uteng                        | 5402            | 262 (5%)  |                           | Bluebird_u                                                            | ists Reports                                           |     |
| e State                      | 108             | 9 (8%)    |                           |                                                                       |                                                        |     |
| tern Cape                    | 19              | 4 (21%)   |                           |                                                                       |                                                        |     |
|                              |                 |           |                           | Customization<br>First name<br>Last name<br>Email<br>Cell<br>Password | Darryl<br>ICC<br>Change Password                       |     |
|                              |                 |           | С                         | lick the red                                                          | link to change your password                           |     |

Click to open a **new browser tab**\* with all cases on a map of South Africa. One is able to zoom in down to street level

| 🕻 Bluebird                   |                 | Pt. loc                                                                                  | ation data coming f                                                     | rom labs is inaccurate - ign                                           | lore provincial breakdown until we have a workaround 🔍 📕 🛯 🔒                                    |
|------------------------------|-----------------|------------------------------------------------------------------------------------------|-------------------------------------------------------------------------|------------------------------------------------------------------------|-------------------------------------------------------------------------------------------------|
| COVID 19 27 March 2020 16:51 | Patients Tested | +ve                                                                                      | +ve last 1 / 7                                                          | +ve last 7 / 7                                                         | Dashboard Map                                                                                   |
| Province                     | 29414 (31488)   | 1173 (4%)                                                                                | 531                                                                     | 1040                                                                   | <b></b>                                                                                         |
| Western Cape                 | 272             | 16 (6%)                                                                                  | 0                                                                       | 11                                                                     |                                                                                                 |
| Vrystaat                     | 3               | 0 (0%)                                                                                   | 0                                                                       | 0                                                                      |                                                                                                 |
| Unknown                      | 21979           | 803 (4%)                                                                                 | 520                                                                     | 734                                                                    |                                                                                                 |
| Northern Cape                | 15              | 0 (0%)                                                                                   |                                                                         | 0                                                                      |                                                                                                 |
| North West                   | 175             | 12 (7%)                                                                                  |                                                                         | 12                                                                     |                                                                                                 |
| Mpumalanga                   | 126             | 3 (2%)                                                                                   |                                                                         | 1                                                                      |                                                                                                 |
| Limpopo                      | 125             | 1 (1%)                                                                                   |                                                                         | 1                                                                      |                                                                                                 |
| KwaZulu-Natal                | 1190            | 63 (5%)                                                                                  |                                                                         | 56                                                                     |                                                                                                 |
| Gauteng                      | 5402            | 262 (5%)                                                                                 |                                                                         | 214                                                                    | With all the new visualizations we                                                              |
| Free State                   | 108             | 9 (8%)                                                                                   |                                                                         | 8                                                                      | have added there is now too much on                                                             |
| Eastern Cape                 | 19              | 4 (21%)                                                                                  |                                                                         | 3                                                                      | this page so it loads a little slowly* -                                                        |
|                              |                 | We have deve<br>help fix poor da<br>work out the pa<br>better as it le<br>reduced the un | eloped an a<br>ata entry by<br>tient addre<br>arns but ha<br>nknowns to | lgorithm to<br>the lab and<br>ss. This gets<br>as already<br>below 200 | we are in the process of redesigning<br>the interface to display graphics on<br>different pages |

\* Both the Dashboard and the Map open on new tabs in your browser. This is to allow you to keep the list view (your primary workspace) open and simply close the dashboard or map browser tab when you are done with the graphics.

The one problem with this approach arises if you do not refresh your browser periodically, one tab might be a few minutes behind the others and show subtly different figures.

## Dashboard

Clicking the "Dashboard" button will open in a NEW browser tab (close this browser tab to exit the dashboard).

In future versions, we will be reorganizing the Home Page because, at present, with all the recently added visualizations, the dashboard page is loading slower than we would like.

Here is the original dashboard which used visualizations suppled (with permission) from <u>mediahack.co.za</u> and which we modified to use real time data. We have steadily been replacing this starter pack of graphs with ones purpose built by our visualization team to use live data feeds. Only the older graphics are used in this manual so as not to display current confidential data.

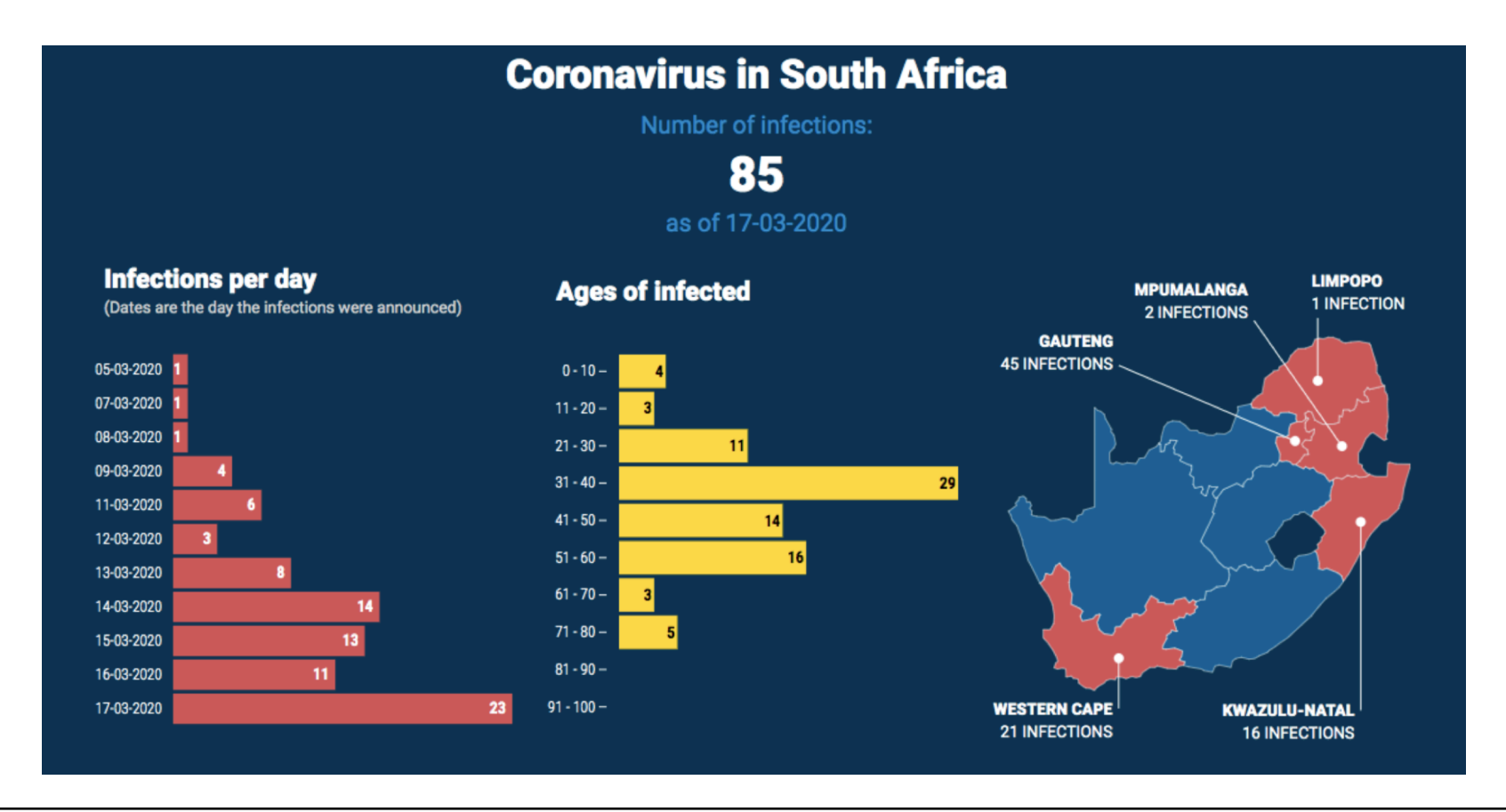

Intelligent Medical Systems (Pty) Ltd www.intelms.com

## Мар

This will open in a NEW browser tab (close the browser tab to exit the dashboard). This is page is also showing an old version of the Map so as not to display current data.

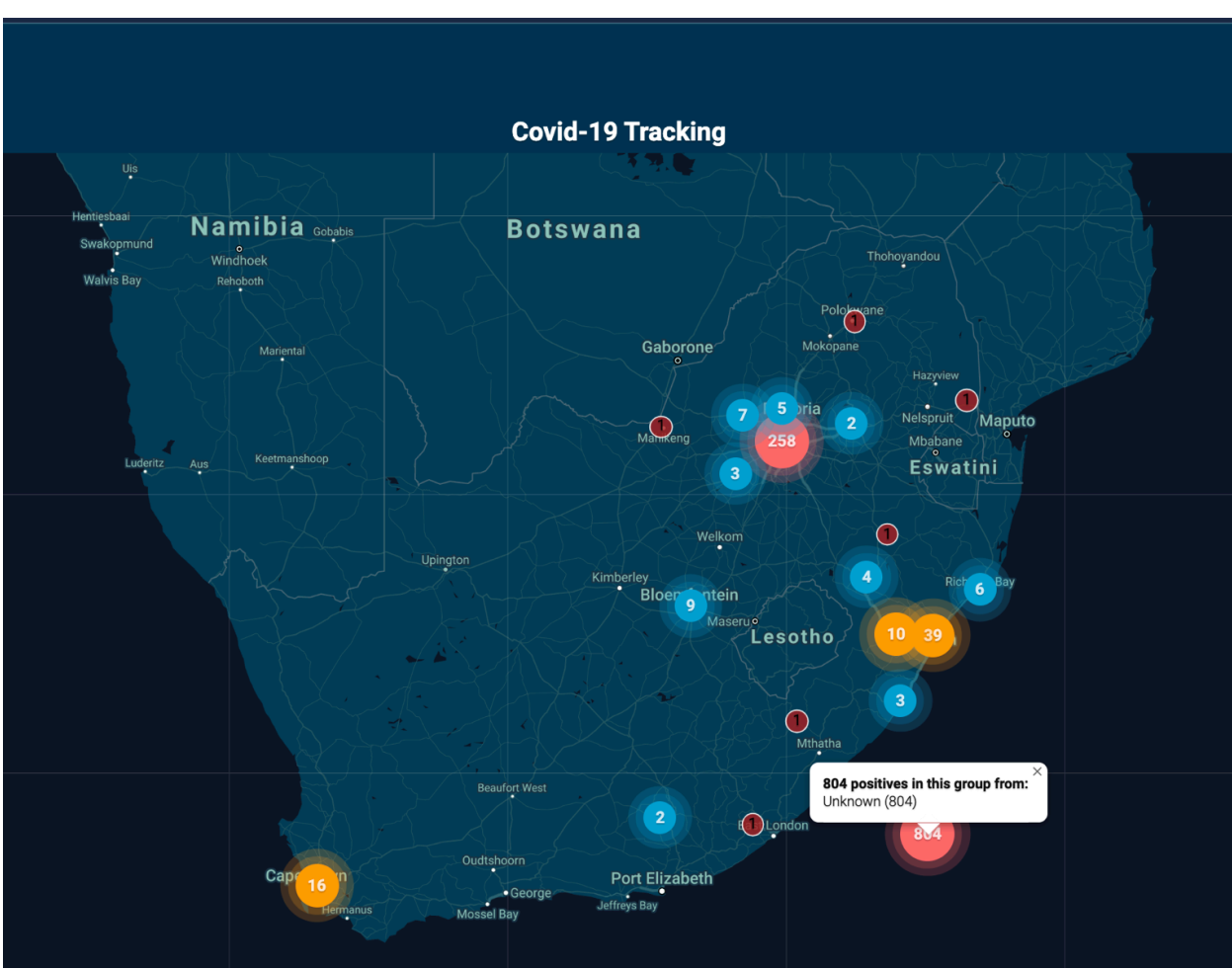

**Note**: This map is **interactive** and one can use the + button on the bottom right to drill down to the street level.

## **Hospital Dashboard**

This is the Californian dashboard that we are adapting for South Africa. This work is still in progress and we might find an even better way to do this.

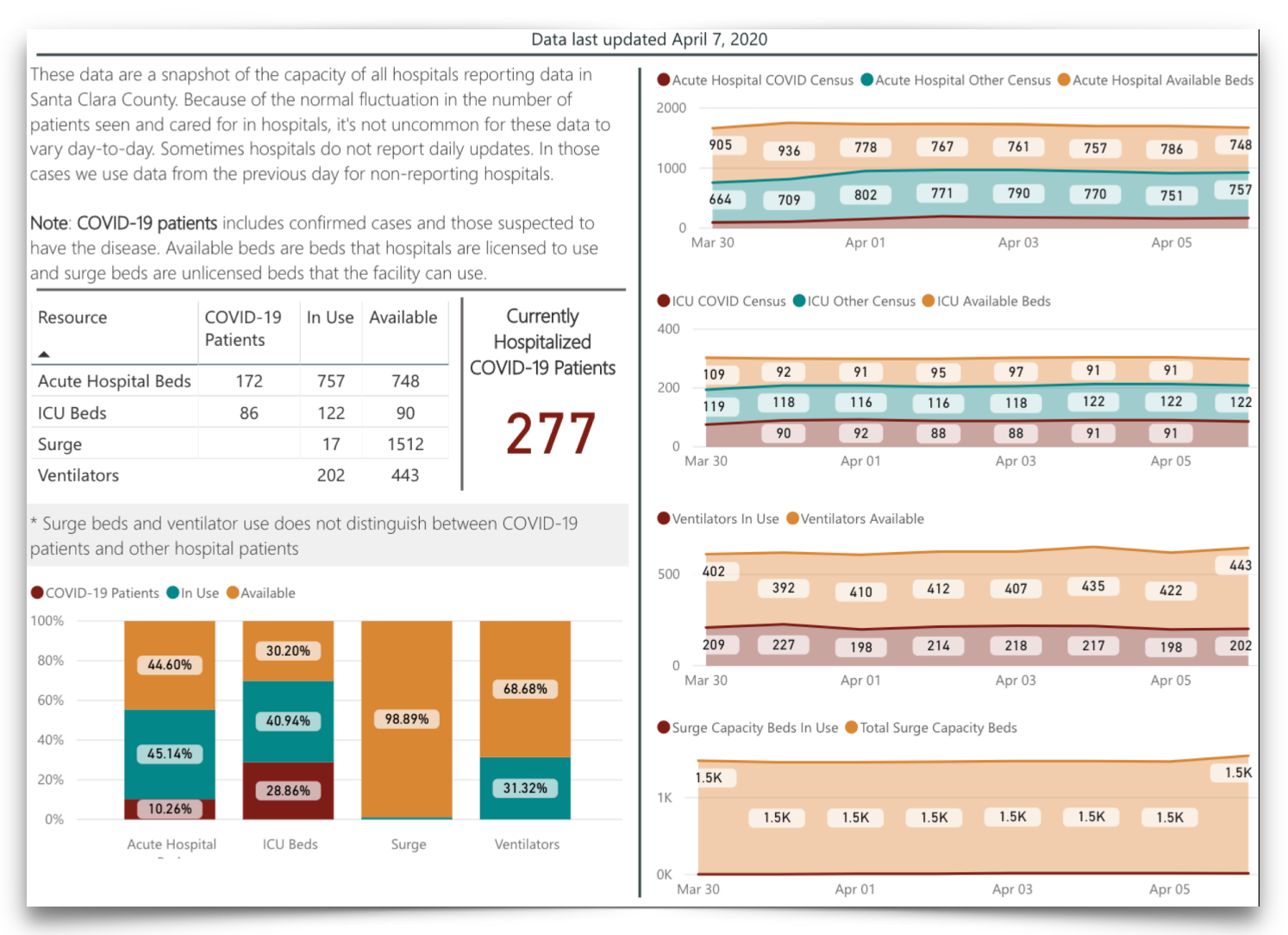

### **COVID-19 Hospital Data**

## Accessing the Case List

Clicking the search icon allows one to construct an individualized case list in real time. Different Roles might only be able to see subsets of data, for example a field worker at the ward level will only see individuals for that ward.

| Sluebird                     |                 |           |                |                | Q ¢ I A                                           |
|------------------------------|-----------------|-----------|----------------|----------------|---------------------------------------------------|
| COVID 19 27 March 2020 16:51 | Patients Tested | +ve       | +ve last 1 / 7 | +ve last 7 / 7 | Dashboard Map                                     |
| Province                     | 29414 (31488)   | 1173 (4%) | 531            | 1040           |                                                   |
| Western Cape                 | 272             | 16 (6%)   | 0              | 11             |                                                   |
| Vrystaat                     | 3               | 0 (0%)    | 0              | 0              |                                                   |
| Unknown                      | 21979           | 803 (4%)  | 520            | 734            |                                                   |
| Northern Cape                | 15              | 0 (0%)    | 0              | 0              |                                                   |
| North West                   | 175             | 12 (7%)   | 0              | 12             |                                                   |
| Mpumalanga                   | 126             | 3 (2%)    | 0              | 1              |                                                   |
| Limpopo                      | 125             | 1 (1%)    | 0              | 1              | The search icon allows one to filter by           |
| KwaZulu-Natal                | 1190            | 63 (5%)   | 3              | 56             | select information and then manage                |
| Gauteng                      | 5402            | 262 (5%)  | 8              | 214            | cases at an individual patient level.             |
| Free State                   | 108             | 9 (8%)    | 0              | 8              | The icon is currently greyed out                  |
| Eastern Cape                 | 19              | 4 (21%)   | 0              | 3              | because this module is not yet live.              |
|                              |                 |           |                |                | When it turns white you will know it is available |

| <ul> <li>✓ Bluebird &lt;&lt; Back</li> </ul> | Province                                |                 | Include -ve | Q 🗢 🗆 🔒                        |
|----------------------------------------------|-----------------------------------------|-----------------|-------------|--------------------------------|
| COVID 19 12 April 2020 10:00                 | Patients Tr<br>Gauteng<br>KwaZulu-Natal |                 |             | Dashboard Map                  |
| Province                                     | Limpopo<br>Mpumalanga                   |                 |             |                                |
| Western Cape                                 | Northern Cape<br>Western Cape           |                 |             |                                |
| Northern Cape                                | First Name                              | Last Name       |             |                                |
| Mpumalanga                                   | Start Date                              | End Date        |             |                                |
| Limpopo                                      | Lab name                                | Co Morbiditie   | es          |                                |
| KwaZulu-Natal                                | All Labs                                | All Co Morbidit | ties 📀      | The search icon allows one to  |
| Gauteng                                      | Doctor                                  |                 |             | construct a Case List and then |
| Free State                                   |                                         |                 |             | manage cases at an individual  |
|                                              | Clear                                   | Cancel          | Find        | patient level.                 |
|                                              |                                         |                 |             |                                |

This search box needs more input from the NDoH, we think it would be helpful to be able to search by ward, local municipality, district municipality...

The image on the following page shows a magnified of the search box:

| Province                |                    |
|-------------------------|--------------------|
| All provinces           | Tinclude -ve       |
| City                    |                    |
| All Cities              | ₹                  |
| ID / Passport / Req No. | Date of Birth      |
|                         |                    |
| First Name              | Last Name          |
|                         |                    |
| Start Date              | End Date           |
|                         |                    |
| Lab name                | Co Morbidities     |
| All Labs                | All Co Morbidities |
| Doctor                  |                    |
|                         |                    |
|                         |                    |
|                         |                    |
| Clear                   | Cancel             |
|                         |                    |

Once the appropriate cases have been found, they will be displayed as a Case List (individual patients) on the left pane in the image below. Selecting any of these patients will show detail about that individual patient on the right pane (which is highlighted in red in the image below).

Note that the top of the right pane has a button that allows one to add a new Person Under Investigation and below that button is a bar showing the selected patient name, their cell phone number and province and whether they have ever tested +ve for COVID-19.

| Bluebird <               | < Back                                                         |                                    |         |                 |                   |       |     |              | Q *                                                                                                    | 16 |
|--------------------------|----------------------------------------------------------------|------------------------------------|---------|-----------------|-------------------|-------|-----|--------------|----------------------------------------------------------------------------------------------------|----|
| Patients                 |                                                                |                                    |         |                 |                   |       |     |              |                                                                                                    |    |
| All provinces            | All Cities                                                     | \$ Ne                              | gatives |                 |                   |       |     |              | Add PUI                                                                                                    |    |
| Arrived<br>Collected     | Patient                                                        | DOB                                | Lab     | Country         | Province          | City  | нсw | Date 1st +ve | Theart, Bianca 021 594 2054 Gauteng +                                                                                                    |    |
| 09/03/2020<br>11/03/2020 | Roux, Gieljam<br>Johannes<br>1002938602<br>8212225110082       | 17/12/1982<br>Age: 37 Gender:<br>M | AMP     | South<br>Africa | KwaZulu-<br>Natal | Berea | No  | 09/03/2020   | Patient     C19Tests     Clinical     Contacts     Management     Outcome     Doctor       Occupation (tick all that apply):                                                                                                    |    |
| 11/03/2020<br>11/03/2020 | Theart, Bianca<br>1002140064<br>9508280000000                  | 28/08/1995<br>Age: 24<br>Gender: F | DSP     | South<br>Africa | Gauteng           |       | Yes | 11/03/2      | Health laboratory worker  Unemployed  Other  dency:                                                                                                    |    |
| 11/03/2020<br>11/03/2020 | Buys, Jacques<br>1002036737<br>7207145061085                   | 14/07/1972<br>Age: 47<br>Gender: M | Lancet  |                 | Gauteng           |       | Yes | 11/03/2020   | 9508280000000<br>Current residential address:<br>Unit Number                                                                                                    |    |
| 13/03/2020<br>13/03/2020 | Fabris, Anthony<br>George<br>1000912982<br>5012225026087       | 22/12/1950<br>Age: 69<br>Gender: M | Vermaak |                 | Western<br>Cape   |       | No  | 13/03/2020   | Street number and Street City Gauteng                                                                                                    |    |
| 15/03/2020<br>15/03/2020 | Oosthuizen, Mathys<br>Gerhardus<br>1002249331<br>6001265104085 | 26/01/1960<br>Age: 58<br>Gender: M | AMP     |                 | Gauteng           |       | No  | 15/03/2020   | Patient's primary contact number(s) Alternative 0836036411 Number of children in the household                                                                                                    |    |
| 16/03/2020<br>16/03/2020 | Marais, Berno Daniel<br>1002903529<br>9801180000000            | 18/01/1998<br>Age: 22<br>Gender: M | DSP     |                 | Free State        |       | No  | 16/03/2020   | Number of elderly (≥60 years) in the household                                                                                                    |    |
| 18/03/2020<br>18/03/2020 | McHunu, Lindiwe<br>1001939805<br>5406250621087                 | 25/06/1954<br>Age: 65<br>Gender: F | Hain    |                 | Mpumalanga        |       | No  | 18/03/2020   | Next kin contact details First Name Surname                                                                                                    |    |
| 23/03/2020<br>23/03/2020 | Bloggs, Onomatopoea<br>1002100420<br>7001080019087             | 01/08/1980<br>Age: 39<br>Gender: F | Lancet  |                 | Northern<br>Cape  |       | No  | 23/03/2020   | Relationship to Patient Contact                                                                                                    |    |
| 25/03/2020<br>25/03/2020 | Mabaso, Ntombiza<br>Liza<br>1000367172<br>5307030477081        | 03/07/1953<br>Age: 60<br>Gender: F | AMP     |                 | Limpopo           |       | No  | 25/03/2020   | Add<br>Travel history                                                                                                    |    |
|                          |                                                                |                                    |         |                 |                   |       |     |              | Country visited City visited City visited Ci |    |
|                          |                                                                |                                    |         |                 |                   |       |     |              |                                                                                                    |    |
| _                        |                                                                |                                    | _       | _               |                   |       |     |              |                                                                                                    |    |

The following pages will focus on each tab inside the red rectangle, starting with the "Patient" tab.

This tab shows patient demographics, next of kin and travel history.

Note: Please understand that these images are based on the specification currently being used by the Bluebird development team and the images are a little rough. These will be replaced with actual screenshots as this module goes through the development and quality assurance processes.

| Patient C19Tests                             | Clinical Contacts           | Management          | Outcome           | Doctor           |                                     |   |
|----------------------------------------------|-----------------------------|---------------------|-------------------|------------------|-------------------------------------|---|
| Occupation (tick all that<br>Large Group Stu | t apply):<br>dent/scholar   | -<br>Working with a | nimals            |                  | нсш                                 |   |
| Health laboratory worke                      | er 🗌 Unemploye              | ed Other            |                   |                  |                                     |   |
| Residency:                                   |                             |                     |                   |                  |                                     |   |
| o SA resident 🗆 Non-SA                       | resident                    |                     |                   |                  |                                     |   |
| 950828000000                                 |                             |                     |                   |                  |                                     |   |
| Current residential addr                     | ess:                        |                     |                   |                  |                                     |   |
| Unit Number                                  |                             |                     |                   |                  |                                     |   |
| Street number and Stre                       | et                          |                     |                   |                  |                                     |   |
| City                                         |                             |                     |                   |                  |                                     |   |
| Gauteng                                      |                             |                     |                   |                  |                                     |   |
| Patient's primary contac                     | ct number(s)                |                     | Alternative       |                  |                                     |   |
| 0836036411                                   |                             |                     |                   |                  |                                     |   |
| Number of children in t                      | he household                |                     |                   |                  |                                     |   |
| Number of elderly (>60                       | vears) in the househ        | bold                |                   |                  |                                     |   |
| Next kin contact d                           | etails                      |                     | Surname           |                  |                                     |   |
|                                              |                             |                     |                   |                  |                                     |   |
| Relationship to Patient                      |                             |                     | Contact           |                  |                                     |   |
| Select Relationship 🗘                        |                             |                     |                   |                  |                                     |   |
| Add                                          |                             |                     |                   |                  |                                     |   |
|                                              |                             |                     |                   |                  |                                     |   |
| Travel history                               |                             |                     |                   |                  |                                     |   |
| If patient traveled outside Sc               | outh Africa in the last 14- | days, please comp   | lete section belo | ow for countries | visited                             |   |
| Country visited                              | City visited                | Date<br>area)       | of departure (    | travel to        | Date of return (travel fro<br>area) | m |
|                                              |                             |                     |                   |                  |                                     |   |
|                                              |                             |                     |                   |                  |                                     |   |
| Add                                          |                             |                     |                   |                  | Save                                | • |

The C19 Tests tab lists all the COVID-19 tests on on this patient by collection date and gives the result.

Clicking any individual line will pop open the full lab report for that specific test.

| Theart, Bianca                   |       | 0        | 21 594 2054 | 2054 Gauteng      |                 |        |  | + |
|----------------------------------|-------|----------|-------------|-------------------|-----------------|--------|--|---|
| Patient C19                      | Tests | Clinical | Contacts    | Management        | Outcome         | Doctor |  |   |
| CollectionDate                   |       |          |             | ReleaseD          | ate             | Result |  |   |
| 11/03/2020                       |       |          |             | 28/03/2020        |                 |        |  |   |
|                                  |       |          | Clic        | k lab line to ope | en full lab rej | port   |  |   |
| Lab Report - Theart, Bianca 24 F |       |          |             |                   |                 |        |  |   |
|                                  |       |          |             |                   |                 |        |  |   |

The Clinical tab is where all the relevant clinical information documented about this patient is displayed.

**Note** that much of this wil be collected by the GovChat interface and then automatically be displayed here.

| S Clinical<br>ARDS<br>Ventilated<br>Fatigue<br>Headach<br>Nausea | Contacts<br>We<br>67<br>Abno                                                               | Manageme<br>ight (kg)<br>rrmal CXR                                                                                                    | outco                                                                                                    | me Doctor                                                                                                    |                                                                                                    |                                                                                                    |                                                                                                    |
|------------------------------------------------------------------|--------------------------------------------------------------------------------------------|----------------------------------------------------------------------------------------------------|----------------------------------------------------------------------------------------------------|----------------------------------------------------------------------------------------------------|----------------------------------------------------------------------------------------------------|----------------------------------------------------------------------------------------------------|----------------------------------------------------------------------------------------------------|
| ARDS<br>Ventilated<br>Fatigue<br>Headach<br>Nausea               | We<br>67<br>Abno                                                                           | ight (kg)<br>rrmal CXR                                                                                                    |                                                                                                    |                                                                                                    |                                                                                                    |                                                                                                    |                                                                                                    |
| ARDS<br>Ventilated<br>Fatigue<br>Headach<br>Nausea               | Abno                                                                                       | ormal CXR                                                                                                    |                                                                                                    |                                                                                                    |                                                                                                    |                                                                                                    |                                                                                                    |
| Fatigue<br>Headach<br>Nausea                                     |                                                                                            | Dry coud                                                                                                    | _                                                                                                    |                                                                                                    |                                                                                                    |                                                                                                    |                                                                                                    |
| Fatigue<br>Headach<br>Nausea                                     |                                                                                            | Dry coud                                                                                                    | _                                                                                                    |                                                                                                    |                                                                                                    |                                                                                                    |                                                                                                    |
| Fatigue<br>Headach<br>Nausea                                     |                                                                                            | Dry coud                                                                                                    |                                                                                                    |                                                                                                    |                                                                                                    |                                                                                                    |                                                                                                    |
| Headach<br>Nausea                                                |                                                                                            |                                                                                                    | ıh 🗌                                                                                                    | Myalgia                                                                                                    |                                                                                                    |                                                                                                    |                                                                                                    |
| Nausea                                                           |                                                                                            | Dizzines                                                                                                    | 5                                                                                                    | Abdominal                                                                                                    | pain                                                                                                    |                                                                                                    |                                                                                                    |
|                                                                  |                                                                                            | Vomiting                                                                                                    |                                                                                                    | Chills                                                                                                    |                                                                                                    |                                                                                                    |                                                                                                    |
|                                                                  |                                                                                            |                                                                                                    |                                                                                                    |                                                                                                    |                                                                                                    |                                                                                                    |                                                                                                    |
|                                                                  |                                                                                            |                                                                                                    |                                                                                                    |                                                                                                    |                                                                                                    |                                                                                                    |                                                                                                    |
|                                                                  |                                                                                            |                                                                                                    | ~ · · · ·                                                                                                    |                                                                                                    |                                                                                                    |                                                                                                    |                                                                                                    |
| Car                                                              | diac disease                                                                               |                                                                                                    | Chronic kidi<br>disease                                                                                                    |                                                                                                    | Chronic liver<br>disease                                                                                                    |                                                                                                    |                                                                                                    |
|                                                                  |                                                                                            |                                                                                                    |                                                                                                    |                                                                                                    |                                                                                                    |                                                                                                    |                                                                                                    |
|                                                                  |                                                                                            |                                                                                                    |                                                                                                    |                                                                                                    | Immuno-                                                                                                    |                                                                                                    |                                                                                                    |
|                                                                  | PD/ Chronic<br>monary disea                                                                |                                                                                                    | Diahetes                                                                                                    |                                                                                                    | deficiency<br>(excluding HIV)                                                                                                    |                                                                                                    |                                                                                                    |
| put                                                              | no nationt                                                                                 | 3C I                                                                                                    | Jubeces                                                                                                    |                                                                                                    | (executing Thy)                                                                                                    |                                                                                                    |                                                                                                    |
| vira                                                             | lly suppresse                                                                              | d' 🗌 🕠                                                                                                    | On ARVs                                                                                                    |                                                                                                    | Obesity                                                                                                    |                                                                                                    |                                                                                                    |
| Tub                                                              | erculosis                                                                                  |                                                                                                    |                                                                                                    |                                                                                                    |                                                                                                    |                                                                                                    |                                                                                                    |
|                                                                  |                                                                                            |                                                                                                    |                                                                                                    |                                                                                                    |                                                                                                    | Sav                                                                                                    | e                                                                                                    |
| tient                                                            | Title                                                                                      | Note                                                                                                    |                                                                                                    |                                                                                                    |                                                                                                    |                                                                                                    |                                                                                                    |
| <b>eart, Bianca</b><br>08280000000                               | Ward Visit                                                                                 | Ward                                                                                                    | was visited fo                                                                                                    | the sake of the                                                                                                    | patient's health                                                                                                    |                                                                                                    |                                                                                                    |
| <b>eart, Bianca</b><br>08280000000                               | Patient Visit                                                                              | Patier<br>obser                                                                                                    | nt will be visite<br>ved for this pa                                                                                                    | d by sibling toda<br>tient.                                                                                                    | y. Contact precaution                                                                                                    | ary measures i                                                                                                    | nust b                                                                                                    |
|                                                                  | Car<br>CO<br>pulu<br>Is th<br>vira<br>Tub<br>tient<br>tient<br>eart, Bianca<br>08280000000 | Cardiac disease COPD/ Chronic pulmonary disea Is the patient virally suppresse Tuberculosis tient Title eart, Bianca 08280000000 Ward Visit eart, Bianca 08280000000 Patient Visit | Cardiac disease (COPD/ Chronic pulmonary disease II)<br>Is the patient virally suppressed (COPD/ Chronic pulmonary disease II)<br>Is the patient virally suppressed (COPD/ Chronic pulmonary disease II)<br>Is the patient virally suppressed (COPD/ Chronic pulmonary disease II)<br>Is the patient virally suppressed (COPD/ Chronic pulmonary disease II)<br>Tuberculosis (COPD/ Chronic pulmonary disease II)<br>Tuberculosis (COPD/ Chronic pulmonary disease II)<br>Tuberculosis (COPD/ Chronic pulmonary disease II)<br>tient Title Note<br>eart, Bianca (COPD/ Chronic pulmonary disease II)<br>eart, Bianca (COPD/ Chronic pulmonary disease II)<br>Patient Visit Ward<br>eart, Bianca (COPD/ Chronic pulmonary disease II) | Cardiac disease       Chronic kidr         COPD/ Chronic       Diabetes         pulmonary disease       Diabetes         Is the patient       On ARVs         Tuberculosis       On ARVs         tient       Title       Note         eart, Bianca       Ward Visit       Ward was visited for         eart, Bianca       Patient Visit       Patient will be visite | Cardiac disease       Chronic kidney disease         COPD/ Chronic pulmonary disease       Diabetes         Is the patient virally suppressed       On ARVs         Tuberculosis       On ARVs         tient       Title         Note       eart, Bianca         08280000000       Patient Visit         Patient Visit       Patient will be visited by sibling today observed for this patient. | Cardiac disease Chronic kidney Chronic liver   COPD/ Chronic Immuno-   pulmonary disease Diabetes   Is the patient Diabetes   virally suppressed On ARVs   Tuberculosis On ARVs | Cardiac disease Chronic kidney Chronic liver   disease disease disease   COPD/ Chronic Diabetes Immuno-   pulmonary disease Diabetes excluding HIV)   Is the patient On ARVs Obesity   Tuberculosis On ARVs Obesity   Save tient Title Note eart, Bianca 08280000000 Ward Visit Ward visit Ward was visited for the sake of the patient's health Observed for this patient. |

| The Contacts tab shows     |
|----------------------------|
| individuals that have been |
| in contact with this       |
| patient.                   |

| Theart, Bi | anca              | 0         | 21 594 2054 |            | Gauteng     |        | +    |
|------------|-------------------|-----------|-------------|------------|-------------|--------|------|
| Patient    | C19Tests          | Clinical  | Contacts    | Management | Outcome     | Doctor |      |
| No cont    | acts record       | led.      |             |            |             |        |      |
| Add        |                   |           |             |            |             |        |      |
| Contact Fo | orm - Theart, Bia | anca 24 F |             |            |             |        | ×    |
| Contac     | t Detail          |           |             |            |             |        |      |
| First Nam  | ie                |           |             |            | Last Name   |        |      |
|            |                   |           |             |            |             |        |      |
| Contact    | date              |           |             |            | Contact num | lber   |      |
| Sex 🔿      | Male 🗠 Fema       | ale       | Age         |            | HCW         |        |      |
| Relation   | to case           |           |             |            |             |        |      |
| Select r   | elaltion          |           |             | \$         |             |        |      |
| Resident   | aladdress         |           |             |            |             |        |      |
| Place na   | me                |           |             |            |             |        |      |
| Unit Nur   | nber              |           |             |            |             |        |      |
| Street nu  | umber and Sti     | reet      |             |            |             |        |      |
| City       |                   |           |             |            |             |        |      |
| Province   |                   |           |             |            |             |        |      |
| Canc       | el                |           |             |            |             |        | Save |

The management tab shows how this patient has been managed over time.

| Theart, Bianca                 | 021 594 2054         | Gauteng                | +      |
|--------------------------------|----------------------|------------------------|--------|
| Patient C19Tests               | Clinical Contacts    | Management Outcome     | Doctor |
| Date of Onset Not Isolated Iso | olated at Home 🗌 Iso | lated at HCF 📄 Other 📄 | Save   |

The Outcome tab shows the documented outcome at any point in time.

| Patient C19Tests Clinica | Contacts Management  | Outcome  | Doctor |
|--------------------------|----------------------|----------|--------|
| Date of Onset            |                      |          |        |
| Hospitalized Discharged  | Transferred Recovere | d 🗌 Died |        |
| Add                      |                      |          | Save   |

This tab allows one to add doctors associated with this patients care.

| Patient C19Tests Clinical Contacts Ma | nagement Outcome Doctor |
|---------------------------------------|-------------------------|
| Doctor Detail                         |                         |
| Doctor                                | Facility Name           |
| Email address                         | Contact number/s        |
|                                       |                         |
| Add                                   | Save                    |
| Add                                   | Jave                    |

## **Appendix 1:** Steps that need completion by the NDoH

#### NDoH COVID-19 Project Owner

Please nominate the person that will be driving this project from the NDoH side and email full contact details including cell phone and email to <u>darryl@intelms.com</u>.

It will be ideal if this person has WhatsApp so we can send confidential information via a channel that supports end to end encryption. Until the NDoH **Authentication Gateway** is enabled, *only* the NDoH COVID-19 Project Owner will be supplied with temporary User Names and Passwords and WhatsApp will be the channel used by IMS to convey those temporary User Names and Passwords to the NDoH COVID-19 Project Owner.

The NDoH COVID-19 Project Owner will need to specify the end users that the NDoH wishes to give access to the **Bluebird DOH Surveillance and Case Management System** Users, as well as the level of access (which is role specific so roles need to be specified). IMS will need help defining those roles, but I suspect that they should be based on the NDoH geographic breakdown right down to a ward level and that users should only be able to see individual patients that fall under their geographic region? Our suggestion as to roles would therefore be:

- National (members of the National Outbreak Response Team)
- Provincial (members of the Provincial Outbreak Response Team)
- District municipality (District Surveillance Officers)
- Sub-District (Local municipality)
- Ward

Please see the **User Take-On** section below.

The NDoH COVID-19 Project Owner will also need to decide what dashboard information each role has access to, but our suggestion would be that only the National "role" has access to the current dashboard and map (later, we might be able to base dashboards on that User'e level of access so, for example, a district role would only see information pertinent to their specific district).

The NDoH COVID-19 Project Owner will also need to ensure that each hospital that the NDoH wishes to Bluebird enable (public and private) must be sent notification instructing them to become Bluebird enabled and to complete the relevant tasks specified under the **C19 Hospital User Take-On** and **Hospital Take-On** (**Blueprint**) sections below. Please c.c. those notification emails to <u>ITNewHospital@intelms.com</u> so Bluebird Operations can follow up if required.

#### **Authentication Gateway**

This a web service that allows Bluebird to authenticate End Users against the NDoH Active Directory (or the NDoH equivalent) without giving Bluebird operations staff direct access to the NDoH Active Directory. The authentication Gateway specification allows the **Bluebird DOH Surveillance and Case Management System** users and **Bluebird COVID-19 Hospital System** users to authenticate against the nDoH's Active Directory.

This specification is available at intelms.com/authentication

The Authentication Gateway is the mechanism that empowers the NDoH to manage the authentication process for NDoH users and the hospital users that the NDoH wishes to Bluebird enable including instant de-activation of End-Users.

#### Fetching the COVID-19 Data from Bluebird

The specification for the API to fetch COVID-19 data from the Bluebird Server Cluster is available at <u>intelms.com/381</u> In order to access this API, the Authentication Gateway specification will first need to be implemented. The Authentication Gateway specification is available at <u>intelms.com/authentication</u> The COVID-19 Data API specification currently includes the data fields (in JSON format) for COVID-19 lab data. As per the Agreement, the additional data to be

## retrieved by this specification needs to be specified by the NDoH and made available to IMS before the 11 May 2020.

#### NDoH User Take-On

The nDoH will need to complete the *specific* excel spreadsheet with the required details of each **user** that they wish to grant access to Bluebird. This specific excel spreadsheet can be found here: <u>intelms.com/ndohusers</u>

Please email the completed sheet to <a href="https://www.intelms.com">ITNewHospital@intelms.com</a>

Please note that only this excel spreadsheet may be used (it is specifically designed for machine processing, the volume is too high to do this by hand).

#### C19 Hospital User Take-On

Each hospital that the NDoH wishes to Bluebird enable will need to complete the *specific* excel spreadsheet with the required details of each **user** at that hospital that the NDoH wishes to give Bluebird access. This specific excel spreadsheet can be found here: <u>intelms.com/c19users</u>. Please note that the NDoH needs to give Usernames (from their active directory) to each of these hospital Users.

For now there will only be x 4 hospital Users per hospital and the "role" will be: C19 Admin

Please email the completed sheet to ITNewHospital@intelms.com

Please note that *only* this excel spreadsheet may be used (it is specifically designed for machine processing, the volume is too high to do this by hand).

Hospitals are limited to 4 users at this time, if more than 4 are supplied, the additional Users will be ignored.

#### Hospital Take-On (Blueprint)

Each Hospital that the NDoH wishes to Bluebird enable will need to complete the *specific* excel spreadsheet with the ward, room and bed detail. The specific excel spreadsheet can be found here: <u>intelms.com/c19blueprint</u>

Please email the completed sheet to <a href="https://www.intelms.com">ITNewHospital@intelms.com</a>

Please note that only this excel spreadsheet may be used (it is specifically designed for machine processing, the volume is too high to do this by hand).